## Updating COI Disclosures

Open your Web Browser and go to: <u>https://infoed.clemson.edu/EnableWeb/Portal/Home</u>.

Navigate to **Conflict of Interest** using the menu on the left.

| CLEMSON<br>NIVERSITY |            |        |
|----------------------|------------|--------|
| Home                 | My Profile | Locate |
|                      |            |        |
| Sponsored            | Programs   |        |
| IRB                  |            |        |
| IACUC                |            |        |
| IBC                  |            |        |
| Conflict of I        | nterest    |        |
| My Projects          | 3          |        |
| SPIN                 |            |        |

Navigate to Create/Update Disclosure.

| Home My Profile Lo                  | cate My Records Locate Reco                                                           | rds Calendar M     | Messages Assignments            |     |
|-------------------------------------|---------------------------------------------------------------------------------------|--------------------|---------------------------------|-----|
| Sponsored Programs IRB IACUC IBC    | Conflict of Interes<br>Create New<br>Create/Update Disclosu<br>Accessing Records/Repo | t<br>irre<br>rting |                                 |     |
| Conflict of Interest<br>My Projects | Locate records by using                                                               | g filters          | Show a listing of All my record | rds |
| SPIN                                |                                                                                       |                    |                                 |     |

| Conflict of Internet (COI) Disclosure                      |                                                                                                    |  |  |  |
|------------------------------------------------------------|----------------------------------------------------------------------------------------------------|--|--|--|
|                                                            | connict of interest (COI) Disclosure                                                                                                    |  |  |  |
| Disclo                                                     | ser Profile                                                                                                    |  |  |  |
|                                                            |                                                                                                    |  |  |  |
|                                                            |                                                                                                    |  |  |  |
|                                                            |                                                                                                    |  |  |  |
| On an<br>his ele<br>Form,<br>nteres<br>exist. [<br>or sup] | annual basis, all employees shall complete<br>ectronic Conflict of Interest Disclosure<br>identifying any real or potential conflicts of<br>t, or providing an attestation that none<br>Disclosures should be updated, modified,<br>plemented as needed, between disclosure |  |  |  |

Unclick, then Reclick the blue box to continue to make changes.

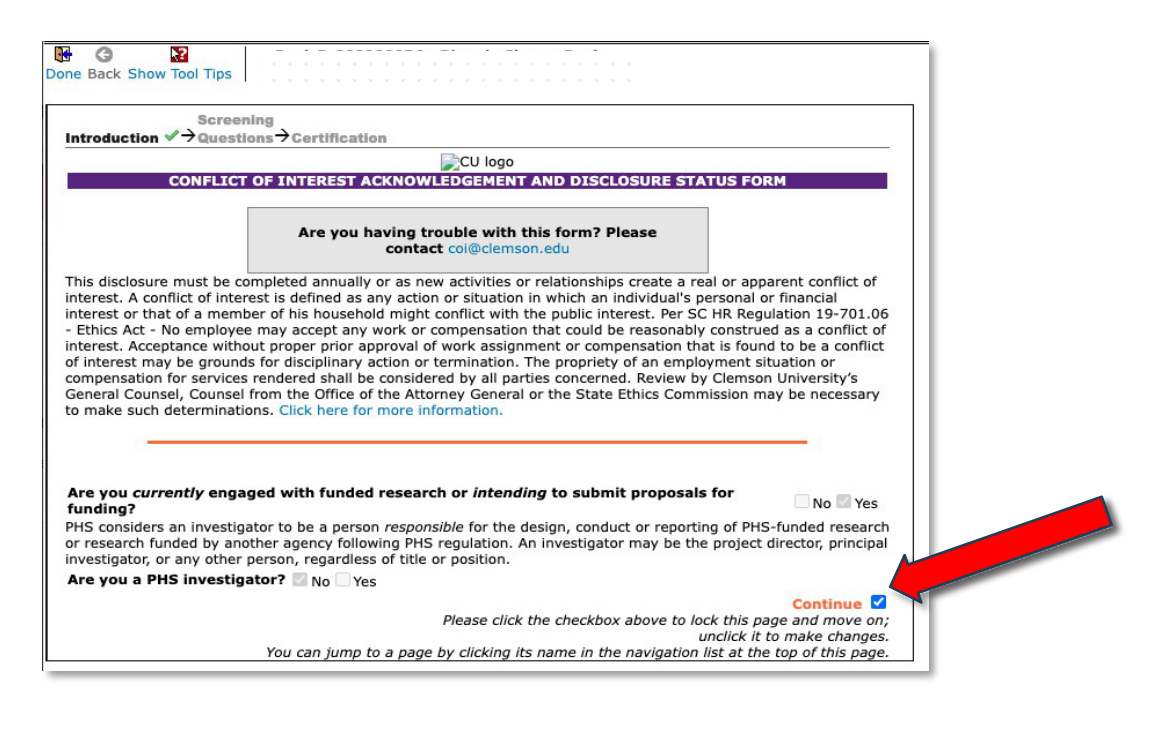